## 顔写真の新規登録の手順

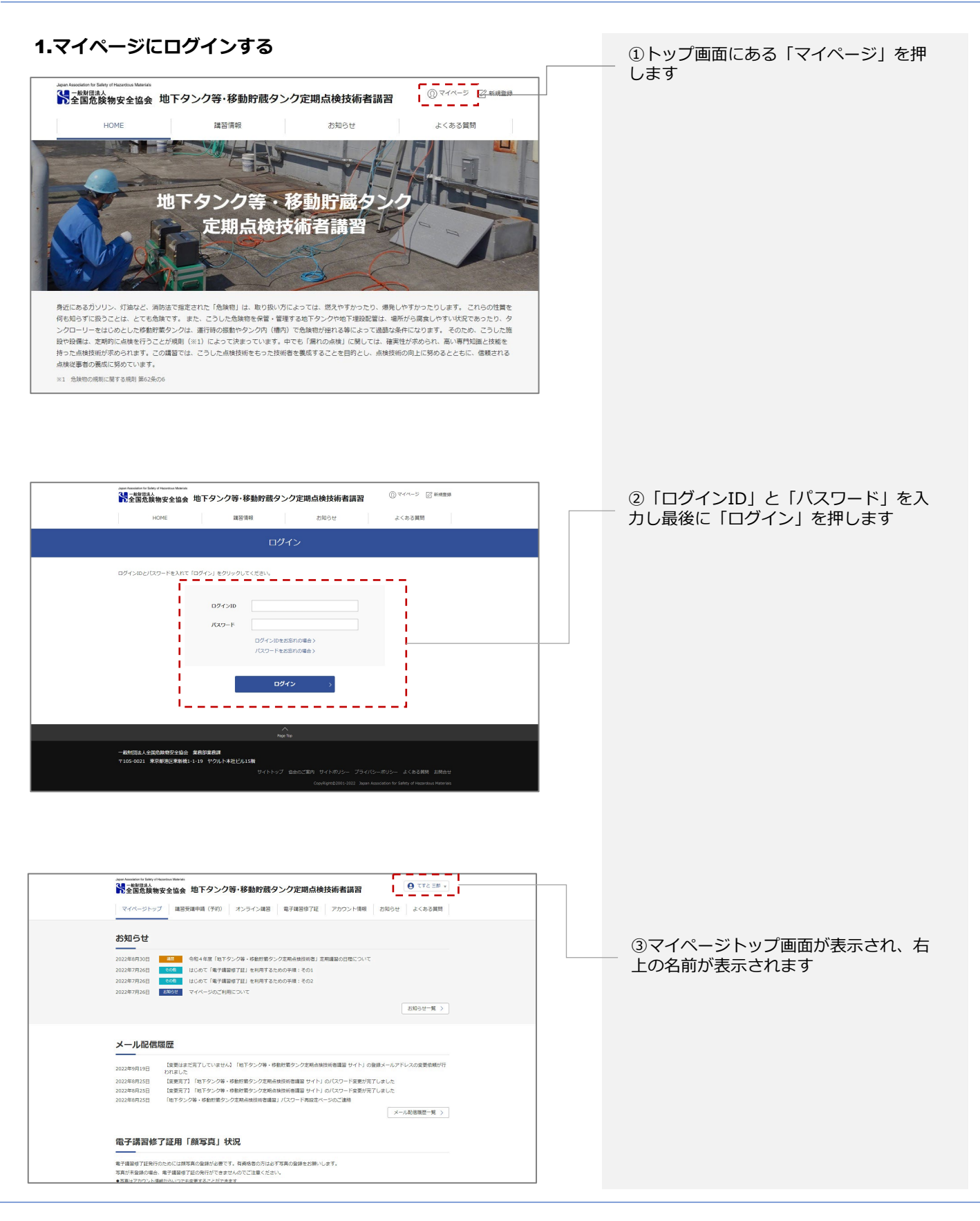

# 顔写真の新規登録の手順

## 2.『電子講習修了証用「顔写真」状況』を注目

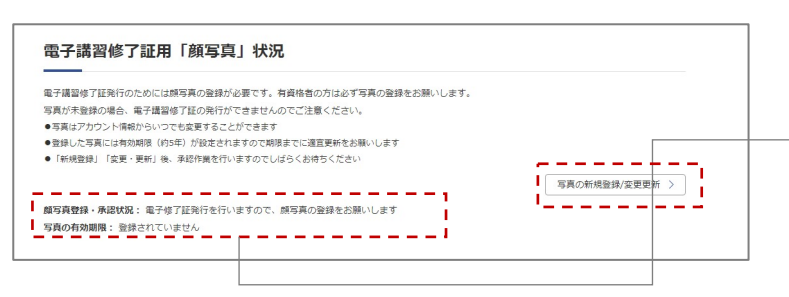

### 写真の新規登録/変更・更新

#### 写真の新規登録/変更・更新について

#### 修了証は、これまでの紙の修了証にかわって、電子講習修了証を発行します。

電子撮音修了証拠行・更新にあたり焼写真のアップロードが必要になります。 焼写真のアップロードが完了しないと電子描書的で証の発行はできませんので必ずアップロードをお願いします。 登録した岐写真はいつても変更・更新できます。新たな写真をアップロードする事で更新することが可能です。 新規程調変型、更新制は、承証単続きた行いますのでしばらくお待ちください。登録された写真によっては承認されない場合もあります。 詳しくはメールでご気内をします。

#### 既存の紙の修了証お持の方へ

次回の定期講習受講までは有効です。

●紙の修了証をお持ちの方も電子講習修了証への切り替えが可能です。(電子講習修了証発行後は紙の修了証は無効とします)
 ●「1年延長申請」を行う場合、電子講習修了証への切替を事前に実施してください。

使用する顔写真は、正面、無帽(宗教上又は医療上の理由がある場合を除く)、普通の表情、背景が無背景な写真を使ってください。

- 写真は3カ月以内に撮影したものであること
- 正面から撮影したものでカメラ目線・バストアップ写真
   帽子・サングラス・マスクは外す(眼鏡は可)
- ・ 普通の表情で撮影したもの
- 写真画像のサイズは800×600pixより大きなもので最大20MBまで
- ファイルの形式(拡張子)は、.jpeg .jpg .png

使用された写真がNGと判断された場合、写真の差し替えをお願いする場合があります。

#### 登録顔写真の有効期限

登録した練写真には有効期限が設定されます。有効期限は登録日から5年後の年展末(3/31)となります。 有効期限が切れた場合は、新たな練写真のアップロードをお願いします。 有効期限については、マイページトップの『電子講書修了証用「頗写真」状況』でご確認ください。

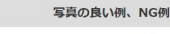

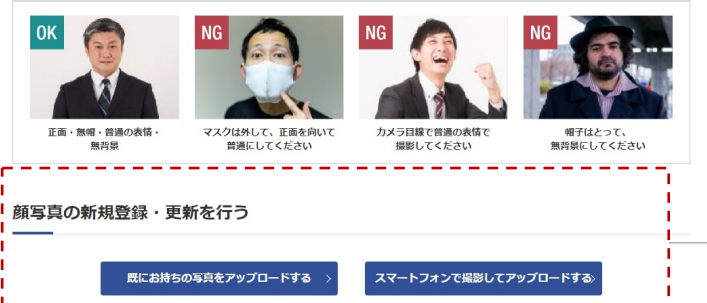

①マイページトップに表示されている 『電子講習修了証用「顔写真」状況』を 確認します

『顔写真登録・承認状況: 電子修了証発 行を行いますので、顔写真の登録をお願 いします』と表示されている場合は、顔 写真を登録すると電子講習修了証への切 替ができます

「写真の新規登録/変更更新」を押します

②「写真の新規登録/変更・更新」画面が 表示されます。登録に関する注意事項を ご確認ください。

●顔写真の登録方法は2通り 既にお持ちの写真をアップロードする パソコンやスマートフォンに保管されて いる顔写真を登録する場合

スマートフォンで撮影してアップロードする 新たに写真を撮影して登録する場合

ご都合の良い方法をお選びください。

使用する顔写真は、正面、無帽(宗教上又は医療上の理由がある場合を除く)、普通の表情、 背景が無背景な写真を使ってください。

写真は3カ月以内に撮影したものであること 正面から撮影したものでカメラ目線・バスト アップ写真 帽子・サングラス・マスクは外す(眼鏡は可) 普通の表情で撮影したもの 写真画像のサイズは800×600pixより大きなも ので最大20MBまで ファイルの形式(拡張子) は、.jpeg.jpg.png 使用された写真がNGと判断された場合、写真 の差し替えをお願いする場合があります。

#### 登録顔写真の有効期限

登録した顔写真には有効期限が設定されます。 有効期限は登録日から5年後の年度末(3/31) となります。 有効期限が切れた場合は、新たな顔写真のアッ プロードをお願いします。 有効期限については、マイページトップの『電 子講習修了証用「顔写真」状況』でご確認くだ さい。

## 顔写真の新規登録の手順

### 3.既にお持ちの写真をアップロードする

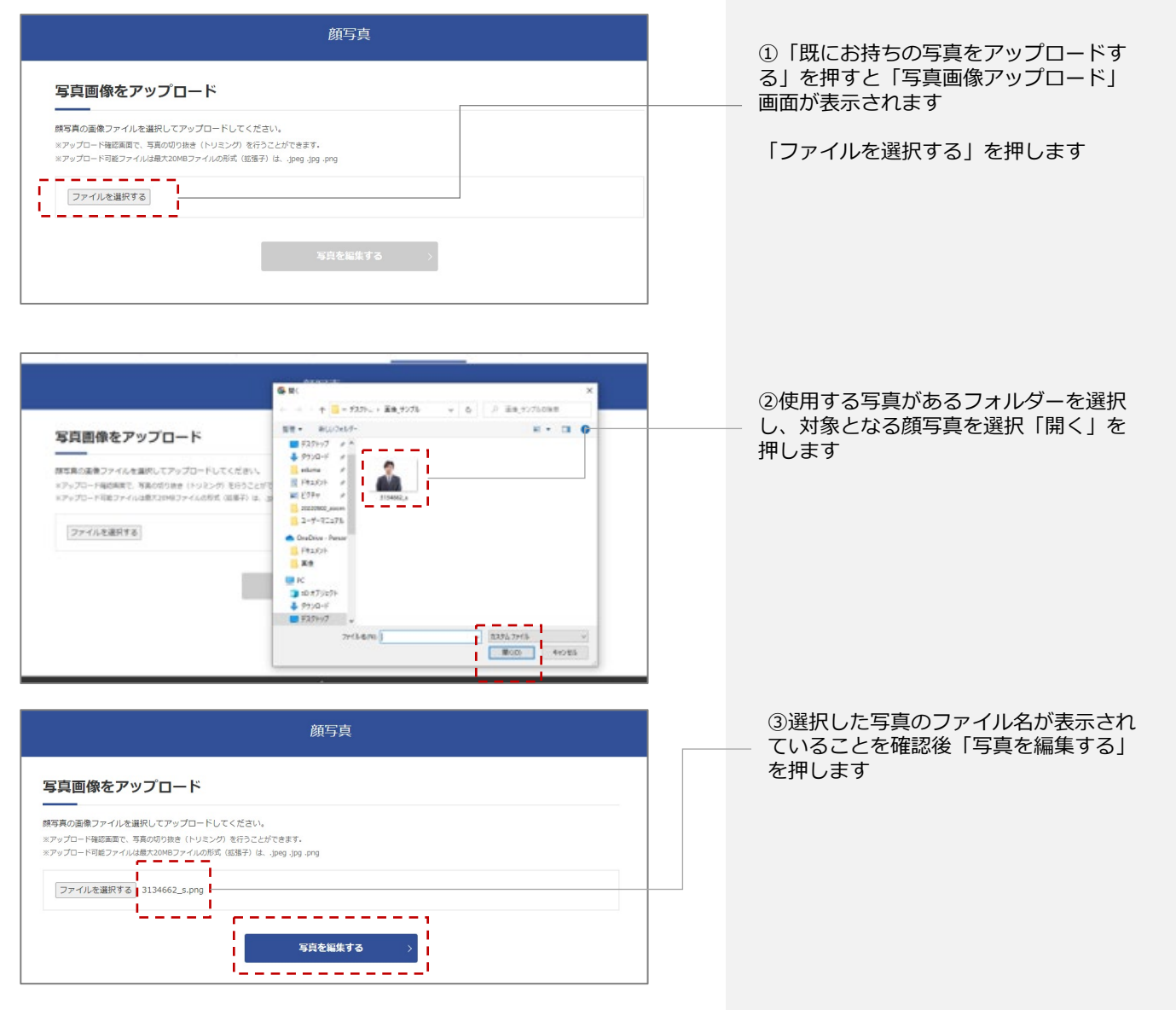

顔写真の新規登録/<u>更新・変更の流れ</u>

# 顔写真の新規登録の手順

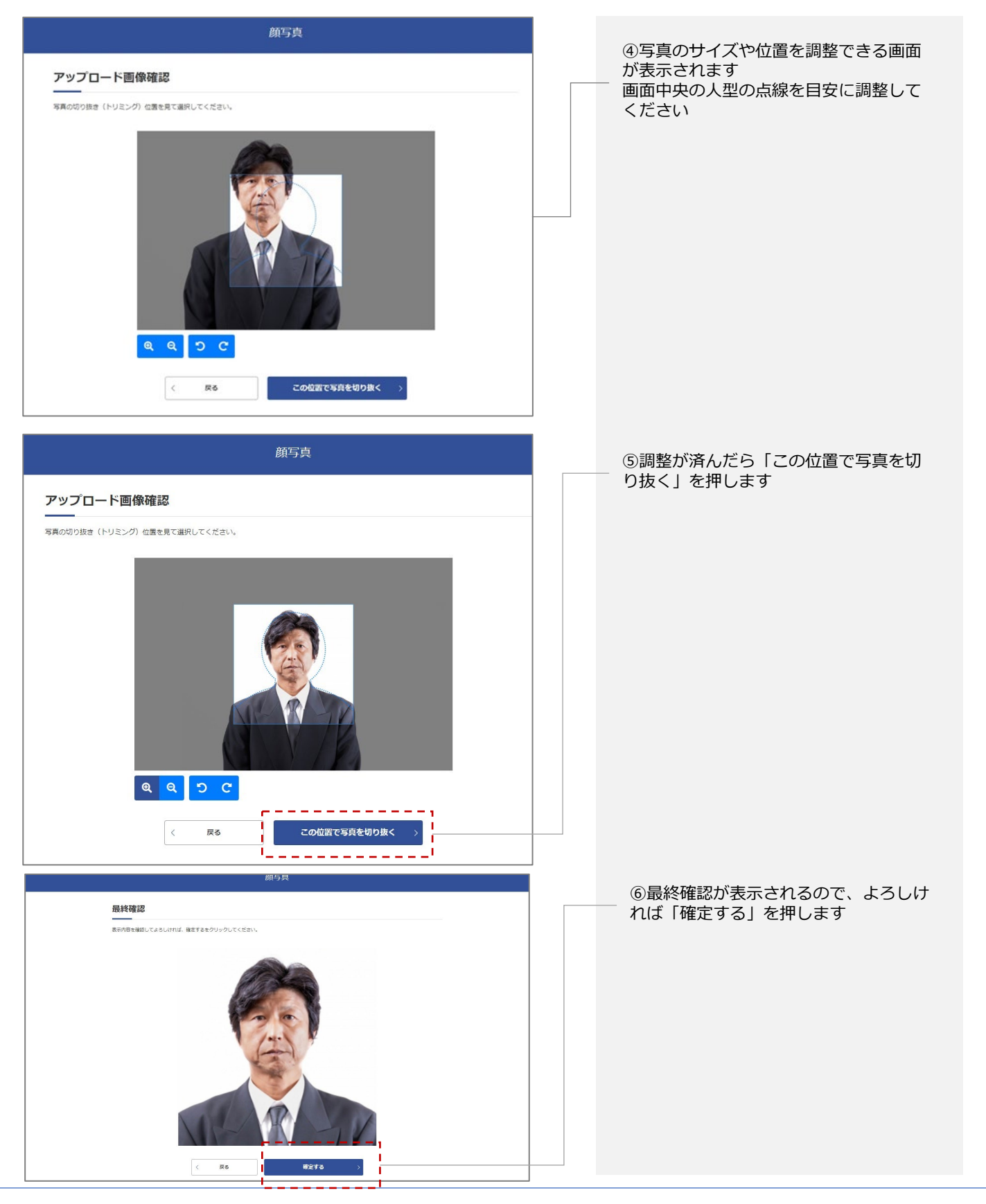

## 顔写真の新規登録の手順

| マイページトップ 博望新聞中語( | (2) オンモイン課題 雷工課題施了は ワカウント情報 大加ルサートノカス開発                         |
|------------------|-----------------------------------------------------------------|
| (1/(-))) 編書文編中間( | 1221 A2212MB NTMBRINE 775271MW 07438 AC00MD                     |
|                  | アカウント情報                                                         |
| REGISTER         | てすと三郎(アスト サブロウ)<br>メールアドレン2000000000000000000000000000000000000 |
|                  | 個人情報の実更 >                                                       |
| ログインID           | T2200039                                                        |
| 生年月日             | 昭和39年7月3日                                                       |
| 修使描号             | 921-8141                                                        |
| 靜識時間             | 石川県                                                             |
| 市区町村番地           | 金沢市馬替                                                           |
| 建物名              | 1-2-3                                                           |
|                  |                                                                 |

### 電子講習修了証用「顔写真」状況

| 電子講習修了証発行のためには頗写真の登録が必要です。有資格者の方は必ず写真の登録をお願いします。          |
|-----------------------------------------------------------|
| 写真が未登録の場合、電子講習修了証の発行ができませんのでご注意ください。                      |
| ●写真はアカウント情報からいつでも変更することができます                              |
| ●登録した写真には有効期限(約5年)が設定されますので期限までに適宜更新をお願いします               |
| <ul> <li>「新規登録」「変更・更新」後、承認作業を行いますのでしばらくお待ちください</li> </ul> |
|                                                           |
|                                                           |
|                                                           |

顔写真登録・承認状況: 承認手続き中 写真の有効期限: しばらくお待ちください ⑦アカウント情報画面が表示され、登録 した顔写真の下に「承認待ち画像」と表 示されます

マイページトップに表示されている『電 子講習修了証用「顔写真」状況』にも 『顔写真登録・承認状況: 承認手続き中 写真の有効期限: しばらくお待ちください』と表示されます

承認・不承認の結果は、1週間以内にメー ルでご案内しますのでしばらくお待ちく ださい

### 4.スマートフォンで撮影しアップロードする

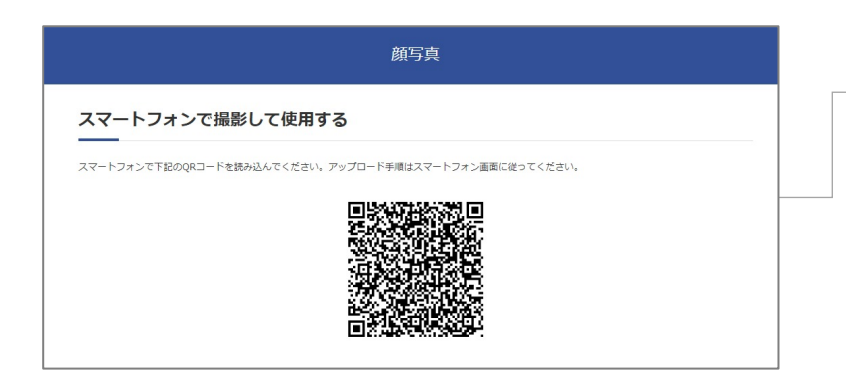

①「スマートフォンで撮影しアップロードする」を選択するとQRコードが表示される。スマートフォンでQRコードを読み込んでください

写真の新規登録/変更更新 >

# 顔写真の新規登録の手順

※下記画面はiPhoneの画面 使用するデバイスよって表示形式は多少異なる

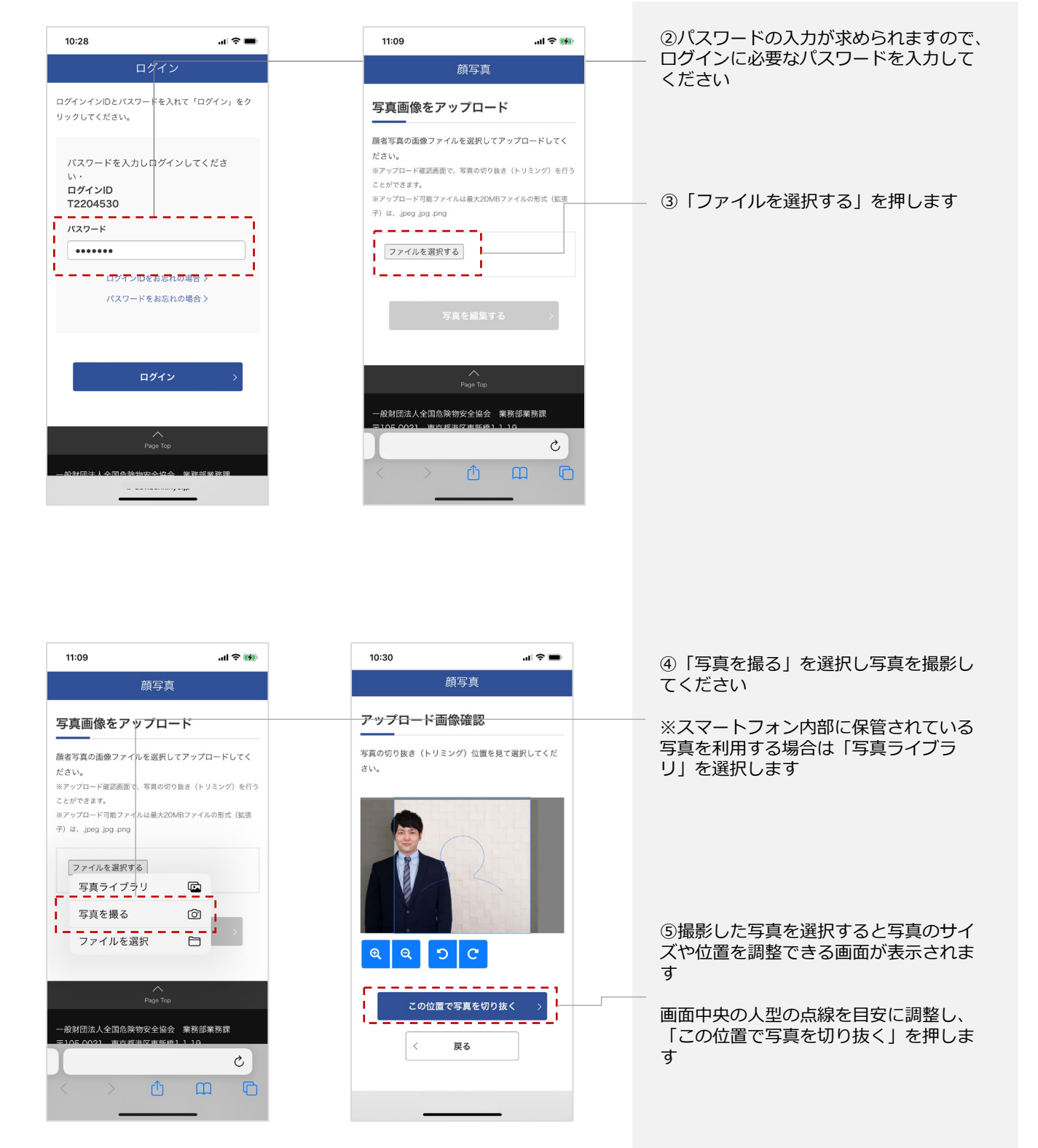

## 顔写真の新規登録の手順

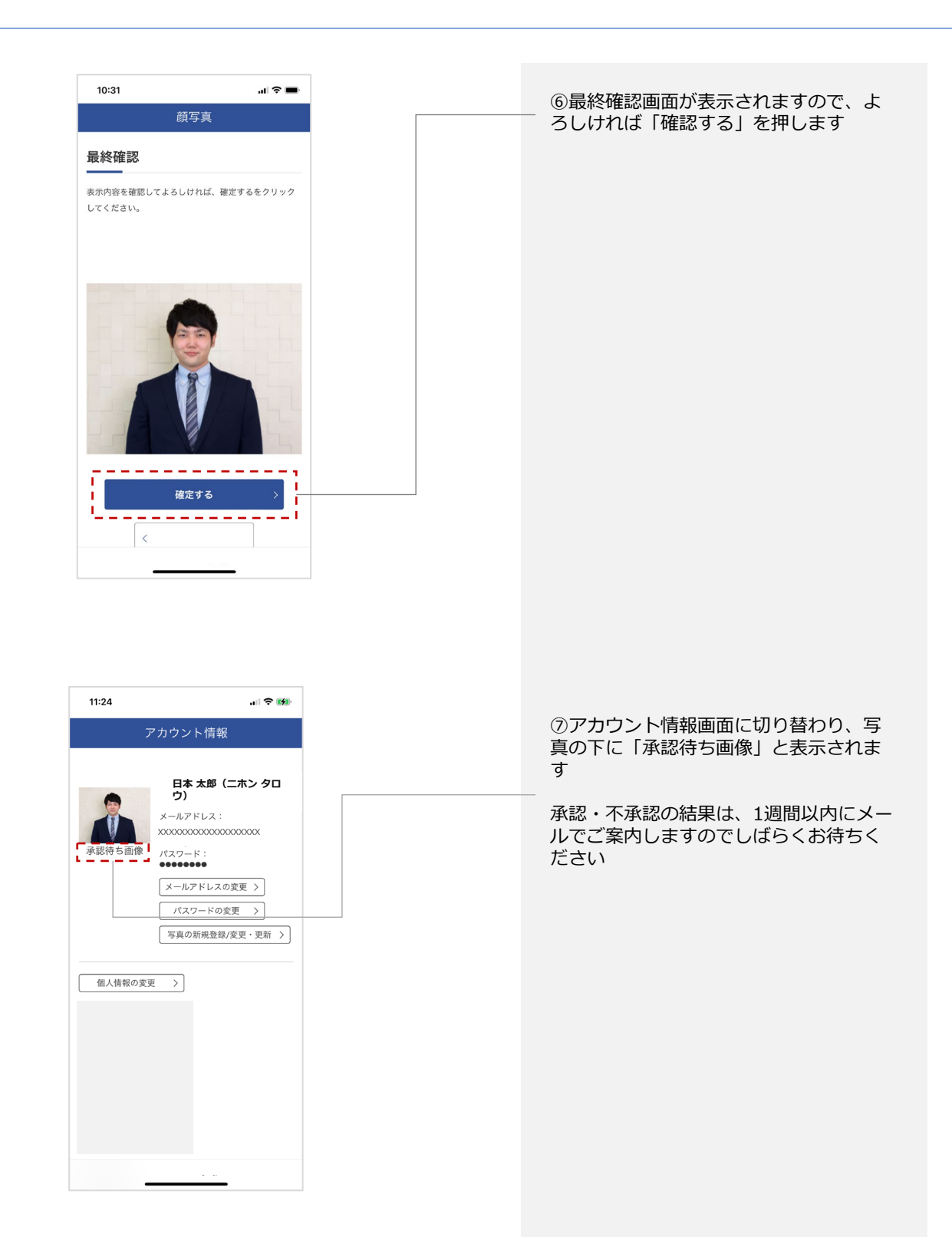

## 顔写真の新規登録の手順

### 5.写真承認メール

|                                                                                                    | ①登録した写真が承認されるとこのよう                                                                                                    |
|----------------------------------------------------------------------------------------------------|----------------------------------------------------------------------------------------------------|
| 「地下タンク等・移動貯蔵タンク定期点検技術者講習 サイト」に登録し<br>ている写真が承認されました<br>送信日時<br>2022年9月XX日                                                                                                    | な承認メールが届きます                                                                                                    |
| てすと 三郎 様                                                                                                    |                                                                                                    |
| 「地下タンク等・移動貯蔵タンク定期点検技術者講習 サイト」 に登録し<br>ている写真が承認されました。                                                                                                    |                                                                                                    |
| マイページにログインして、ご確認ください。                                                                                                    |                                                                                                    |
|                                                                                                    |                                                                                                    |
| <ul> <li>[注意] このメールは、配信専用のアドレスで配信されています。このメールに返信されても、返信内容の確認およびご返答ができません。</li> <li>このメールの内容についてのお問い合わせは、下記お問合せフォームからご連絡ください。</li> <li>■お問合せ先</li> <li>一般財団法人 全国危険物安全協会</li> <li>〒105-0021 東京都港区東新橋1-1-19(ヤクルト本社ビル15階)</li> <li>担当:業務部業務課</li> <li>お問合せフォーム: https://www.zenkikyo.jp/contact</li> <li>●地下タンク等・移動貯蔵タンク定期点検技術者講習 サイト</li> <li>https://www.zenkikyo.jp</li> </ul> |                                                                                                    |
|                                                                                                    | ●写真が承認されなかった場合は、この<br>ようなメールが届きます                                                                                                    |
| 【ご確認】「地下タンク等・移動貯蔵タンク定期点検技術者講習 サイト」に登録している写真は承認されませんでした<br>送信日時<br>2022年9月XX日                                                                                                    | 写真が承認されなかった理由は以下の写<br>真の規定に反していたことが考えられま<br>す。再度写真のアップロードを行ってく<br>ださい                                                                                                    |
|                                                                                                    | 使用する顔写真は、正面、無帽(宗教上<br>又は医療上の理由がある場合を除く)、<br>普通の表情、背景が無背景な写真を使っ<br>てください                                                                                                    |
| 「地トタンク等・移動貯蔵タンク定期点検技術者講習 サイト」に登録した写真は承認されませんでした。                                                                                                    |                                                                                                    |
| アカウント情報にある「写真の新規登録/変更・更新」から、注意点をご<br>確認いただき、再度作業を行ってください。                                                                                                    | <ul> <li>与具は3カ月以内に撮影したものであること</li> <li>正面から撮影したものでカメラ目線・バストアップ写真</li> <li>帽子・サングラス・マスクは外す(眼)</li> </ul>                                                                                                 |
| <ul> <li>[注意] このメールは、配信専用のアドレスで配信されています。このメールに返信されても、返信内容の確認およびご返答ができません。</li> <li>このメールの内容についてのお問い合わせは、下記お問合せフォームからご連絡ください。</li> <li>■お問合せ先</li> <li>一般財団法人 全国危険物安全協会</li> <li>〒105-0021 東京都港区東新橋1-1-19(ヤクルト本社ビル15階)</li> <li>担当:業務部業務課</li> <li>お問合せフォーム: https://www.zenkikyo.jp/contact</li> <li>●地下タンク等・移動貯蔵タンク定期点検技術者講習 サイト</li> <li>https://www.zenkikyo.jp</li> </ul> | <ul> <li>鏡は可)</li> <li>普通の表情で撮影したもの</li> <li>写真画像のサイズは800×600pixより<br/>大きなもので最大20MBまで</li> <li>ファイルの形式(拡張子)<br/>は、.jpeg .jpg .png</li> <li>使用された写真がNGと判断された場合、<br/>写真の差し替えをお願いする場合があり<br/>ます</li> </ul> |

# 電子講習修了証を表示する

| .電子講習修了証を表示                                                                                                    |                                                                                     |
|----------------------------------------------------------------------------------------------------|-------------------------------------------------------------------------------------|
| 2010 0000010 1001/100000 10000     2010 000     2010 000     2010 000     2010 000     2010 000     2010 000     2010 000     2010 000     2010 000     2010 000     2010 000     2010 000     2010 000     2010 000     2010 000     2010 000     2010 000     2010 000     2010 000     2010 000     2010 000     2010 000     2010 000     2010 000     2010 000     2010 000     2010 000     2010 000     2010 000     2010 000     2010 000     2010 000     2010 000     2010 000     2010 000     2010 000     2010 000     2010 000     2010 000     2010 000     2010 000     2010 000     2010 000     2010 000     2010 000     2010 000     2010 000     2010 000     2010 000     2010 000     2010 000     2010 000     2010 000     2010 000     2010 000     2010 000     2010 000     2010 000     2010 000     2010 000     2010 000     2010 000     2010 000     2010 000     2010 000     2010 000     2010 000     2010 000     2010 000     2010 000     2010 000     2010 000     2010 000     2010 000     2010 000     2010     2010 000     2010 000     2010 000     2010 000     2010 000     2010 000     2010 000     2010 000     2010 000     2010 000     2010 000     2010 000     2010 000     2010 000     2010 000     2010 000     2010 000     2010 000     2010 000     2010 000     2010 000     2010 000     2010 000     2010 000     2010 000     2010 000     2010 000     2010 000     2010 000     2010 000     2010 000     2010 000     2010 000     2010 000     2010 000     2010 000     2010 000     2010 000     2010 000     2010 000     2010 000     2010 000     2010 000     2010 000     2010 000     2010 000     2010 000     2010 000     2010 000     2010 000     2010 000     2010 000     2010 000     2010 000     2010 000     2010 000     2010 000     2010 000     2010 000     2010 000     2010 000     2010 000     2010 000     2010 000     2010 000     2010 000     2010 000     2010 000     2010 000     2010 000     2010 000     2010 000     2010 000     2010     2010 000     2010     2010     2010     2010     2010     201 | ①マイページトップにある「電子講習修<br>了証」を押します                                                      |
| 2022年7月26日         80         今和 44度 (位下タング格・体験計覧タンク支机点板技術者) 支規構造の日報について           2022年7月26日         606         はじめて (電子運動す工具) 生利用するための手順 その2           2022年7月26日         606         はじめで (電子運動す工具) 生利用するための手順 その2           2022年7月26日         606         マイベーシのご利用について                                                                                                    |                                                                                     |
| メール配信履歴                                                                                                    |                                                                                     |
| 2022年6月20日 「知子シンダキ・受機理要シンプ規準局時時時間選 サイト」の第二になる場所が経営におよした<br>2022年6月19日 「近後日ン 「加子シンダキ・特徴対策タンク対策局後期が前回選 サイト」の選びしている英国が経営にお出したした<br>2022年6月19日 「加子シンダキ・特徴対策タンク対象局機関約の登録 サイト」の選択メールプドレムの深壁を開か行<br>2022年6月25日 「変更また了」でいません」「加子シンダキ・特徴対策タンク支援局機関約の登録 サイト」のパスワード支援が用了しました<br>2022年6月25日 「変更まで了」「四子シンダキ・特徴対策タンク支援局機関約登録 サイト」のパスワード支援が用了しました<br>メール定要項目2 「加子シンダキ・特徴対策タンク支援局機関約登録 サイト」のパスワード支援が用了しました<br>メール定要項目2 「加子シンダキ・特徴対策タンク支援局援約登録 サイト」のパスワード支援が用了しました                                                                                                    |                                                                                     |
| 電子講習修了証用「顔写真」状況<br>                                                                                                    |                                                                                     |
| 写真が手名説の場合、春平道論有了社会の発行ができませんのでご注意ください。<br>● ZEA-TYDAT- JulieがDALICTRARE RAAL-Fがたまます                                                                                                    |                                                                                     |
| 電子講習修了証                                                                                                    | ②電子講習修了証が表示されます                                                                     |
| 地下タンク等定期点検技術者講習修了証<br>―――                                                                                                    | 修了証を紙で出力するため2種類のダウン<br>ロードフォームがあります                                                 |
| 地ドタンク等講習修了証                                                                                                    | <ul> <li>添付用(A4サイズで出力)</li> <li>携帯用(出力後、ハサミやカッターで<br/>最適なサイズに切ってご利用ください)</li> </ul> |
| ド 8、ですと三部<br>生年7月 1964年7月3日注<br>上記の時に、地下シンク等に係る定面点敏捷等前間<br>を留了したことを起める。<br>2017年10月12日<br>一般が開発した空気機構研究会議会<br>編新党満年月日 2017年10月12日<br>有 約 期 数 2023年3月31日まで                                                                                                    | スマートフォンをお持ちの方はスマート<br>フォンで電子講習修了証を表示すること<br>ができます(次ページ参照)                           |
| ※付用をダウンロード > 携帯用をダウンロード >                                                                                                    | 地下タンク等講習修了証                                                                         |
| 移動貯蔵タンク定期点検技術者講習修了証<br>―――                                                                                                    |                                                                                     |
| 移動貯蔵タンク講習修了証                                                                                                    | 地 第 0001号<br>氏 名 <b>てすと三部</b><br>生年月日 1964年7月3日生<br>上記の者は、たちと時める                    |
| 任 名 ですど三部<br>生年月日 1966年7月3日生<br>上記の単に、時期を成シッンに係る空間点検技術書講<br>習を修了したことを認める。<br>2016年11月19日<br>ーHHHLA、全国高美物安全協会                                                                                                    | 世际JDにととを記める。<br>2017年10月12日<br>一般別団法人全国危険物安全協会<br>最新受講年月日 2017年10月12日               |
| 編新党調率月日 2016年11月19日<br>有効期限 2023年3月31日まで                                                                                                    | 有効期限 2023年3月31日まで                                                                   |
| <b>添付用をダウンロード</b>                                                                                                    | 電子講習修了証に表示されている、氏名、<br>生年月日、最新受講年月日、有効期限を<br>ご確認ください                                |

# 電子講習修了証を表示する

### 7.スマートフォンで電子講習修了証を表示

| 9:01 <b>I 🗢 📼</b>                                                          |
|----------------------------------------------------------------------------|
| мен инаконо и бале, от (инакона иманова<br>→ 自日度理由↓<br>全国危険物安全協会 応期点検技術者講習 |
| C てすと 三郎 マ                                                                 |
| お知らせ                                                                       |
| 2022年8月30日<br>第日<br>令和4年度「地下タンク等・移動貯蔵タンク定期点検抜<br>術者」定期講習の日程について            |
| 2022年7月26日 <u>その他</u><br>はじめて「電子講習修了証」を利用するための手順:そ<br>の1                   |
| 2022年7月26日 <u>その地</u><br>はじめて「電子講習修了証」を利用するための手順:そ<br>の2                   |
| 2022年7月26日 <mark>お知らせ</mark><br>マイページのご利用について                              |
| お知らせ一覧 >                                                                   |
| メール配信履歴<br><sub>ああ</sub>                                                   |
| < > <u>0</u> m C                                                           |

マイページトップのメ
 ニューボタンを押します

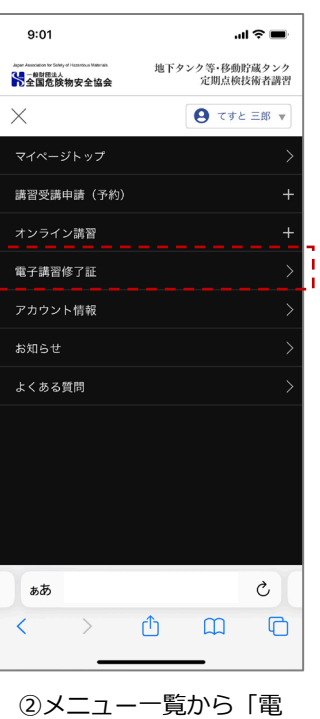

②メニューー見から「電子講習修了証」を押します

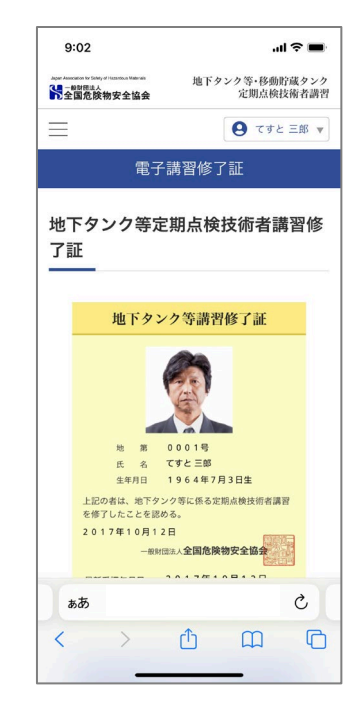

③電子講習修了証画面が 表示されます

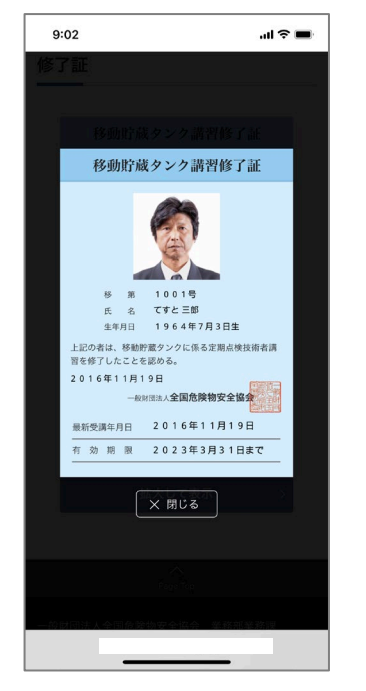

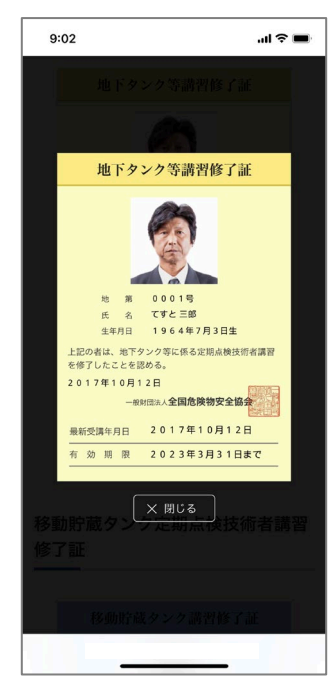

④「拡大して表示」を押すと画面内で最大表示されます

※画面はiPhoneの画面 使用するデバイスよって表示形式は多少異なる